# 클라썸 학습자 사용 매뉴얼

## CLASSUM

#### 데스크탑(PC)

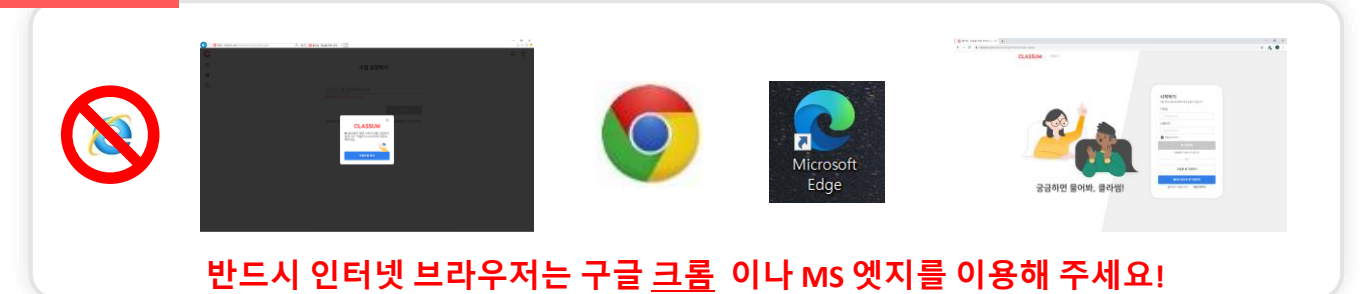

- 1. 적합한 인터넷 브라우저는 <u>크롬</u> 입니다. (Internet Explorer 대신에 Chrome 사용해주세요)
- 2. <u>www.classum.com/signin</u> 으로 접속해주세요

#### 모바일(앱) 아이폰 안드로이드 ก S. 1 285 .... CLASSUM CLASSUM - 클라썸 0 1전 이상 다운동동 수업법 소통동 클라썸 앤 정보 OLASSUM 은 교수, 소교, 학생이 다합니 실시간으로 소통한 수 있는 학습 플랫폼 입니다. 지금 나로 누구나 참여할 수 있어요 올어진 수업자료를 물감정에서 정말해보세요! 클라썱에서 모아보세요 앱 평가하기 이론 사용자에서 위한 문리한테로

- 1. APP STORE / PLAY STORE에서 '클라썸' 을 검색하여 설치해주세요.
- 2. 실행 후 슬라이드를 오른쪽 끝까지 넘긴 후 **바로 이용하기** 버튼 터치

#### 1. 회원가입하기 - 1

#### 클라썸(CLASSUM) 학습자 사용 매뉴얼

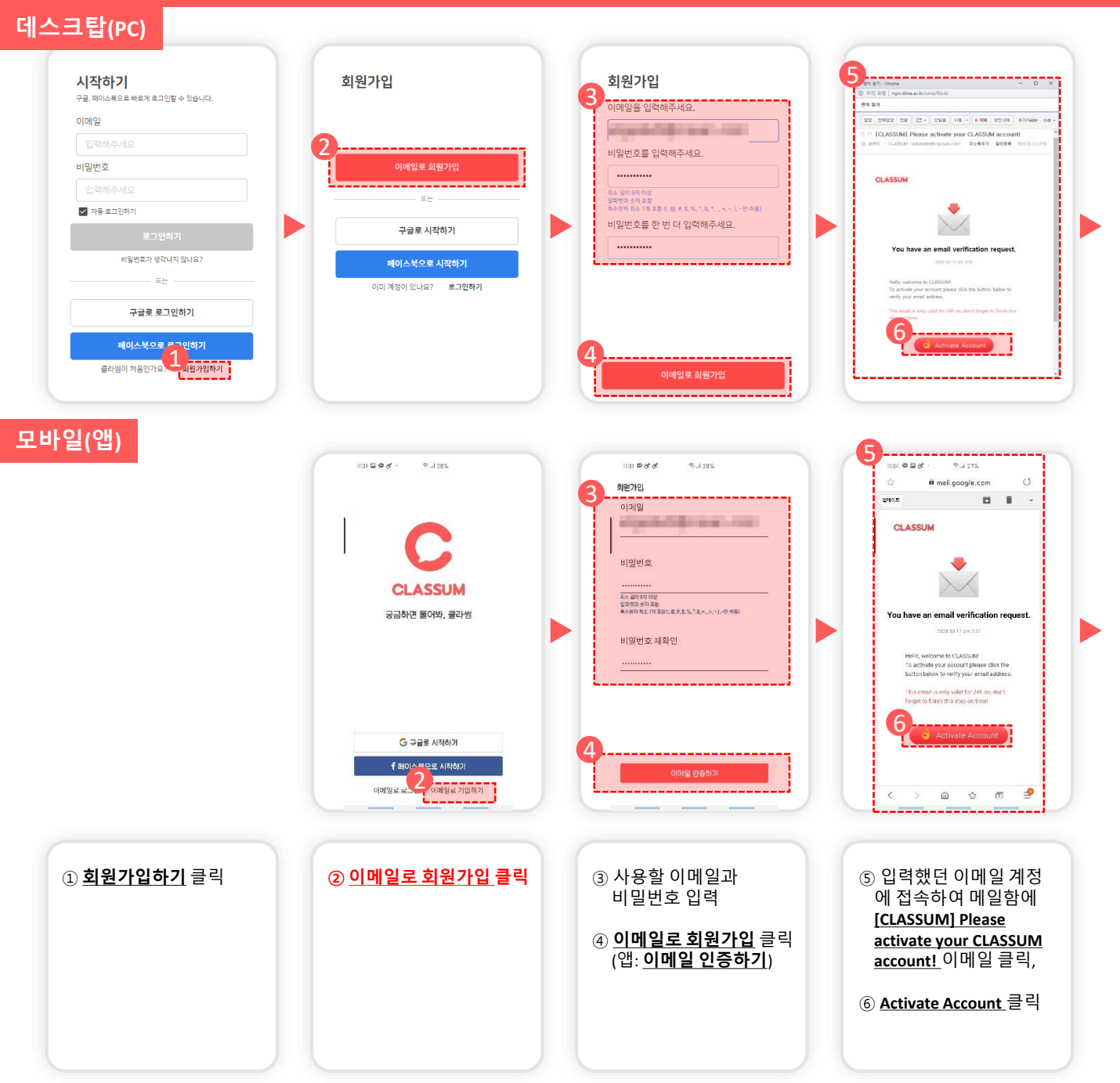

#### 1. 회원가입하기 - 2

#### 클라썸(CLASSUM) 학습자 사용 매뉴얼

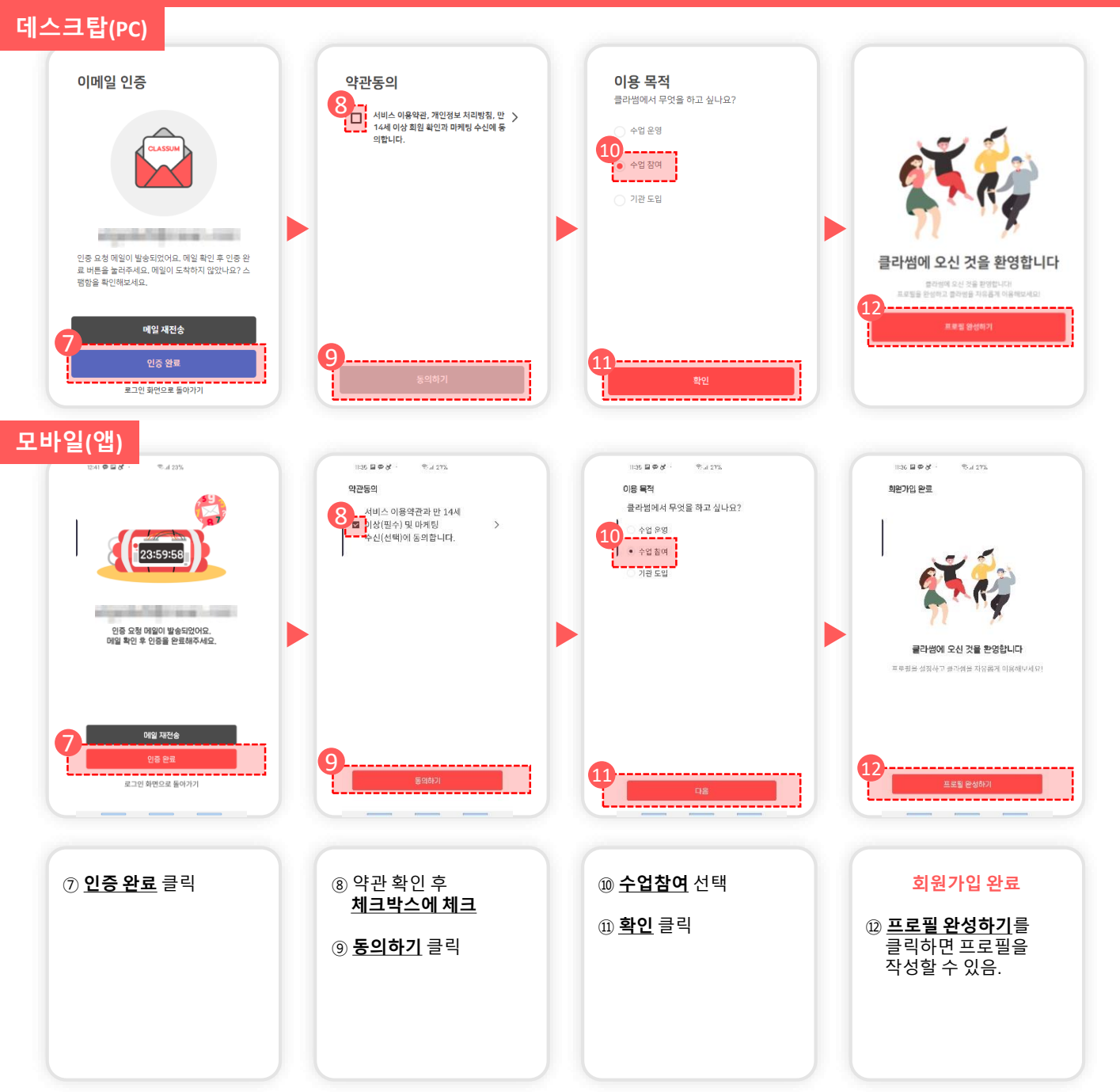

#### 2. 프로필 작성하기 - 학술회 자동 입장 하기

#### 클라썸(CLASSUM) 학습자 사용 매뉴얼

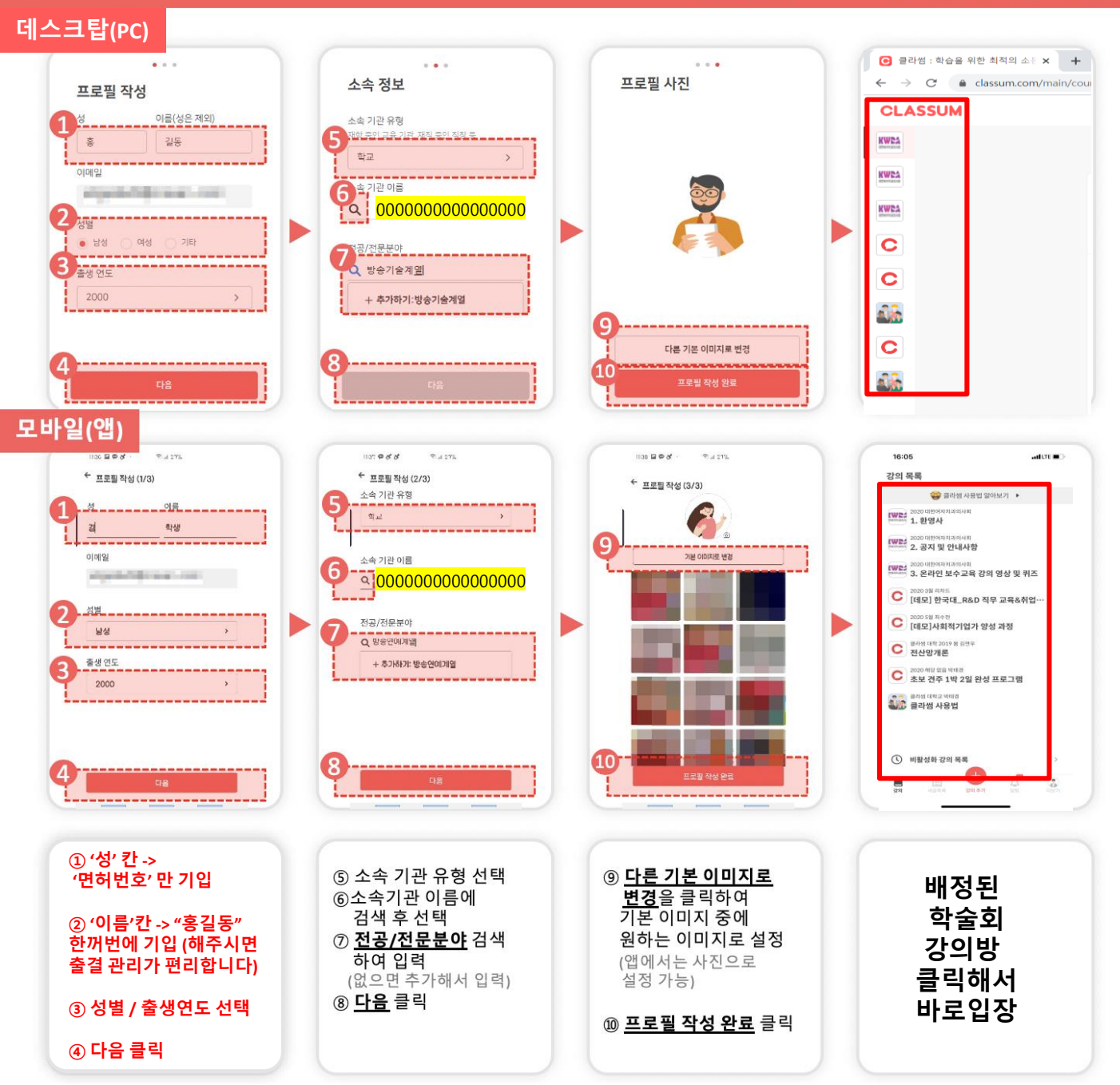

### **Thank You**

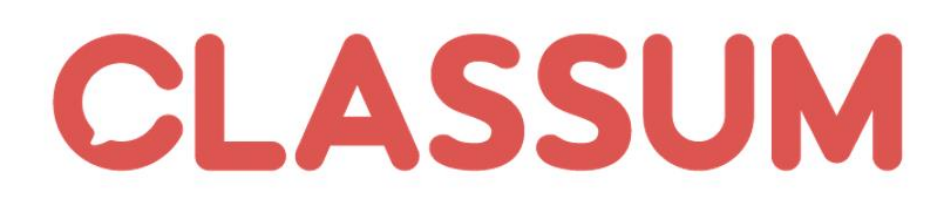